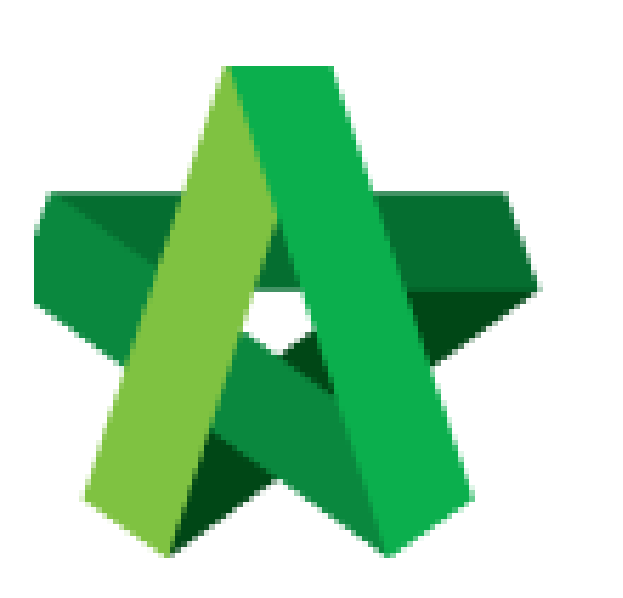

# Update Provisional Sum

Powered by:

# ₿Рск

## GLOBAL PCK SOLUTIONS SDN BHD (973124-T)

3-2 Jalan SU 1E, Persiaran Sering Ukay 1 Sering Ukay, 68000 Ampang, Selangor, Malaysia Tel :+603-41623698 Fax :+603-41622698 Email: info@pck.com.my Website: www.BuildSpace.my

(BuildSpace Version 3.5) Last updated: 17/11/2021

For Normal Users

### Update Provisional Sum

1. Double click "Provisional Sum" to go sub level

| Breakdown                                                                       |                        | Project Particulars | Project Info | Cost Data Information | Attachments |  |  |  |
|---------------------------------------------------------------------------------|------------------------|---------------------|--------------|-----------------------|-------------|--|--|--|
| Overall Project Costing >                                                       |                        |                     |              |                       |             |  |  |  |
| 🥝 Refresh 🛛 🚔 Comparison Report 🗧 📥 Tender Comparison Report 🗍 페 Show/Hide Rows |                        |                     |              |                       |             |  |  |  |
| No.                                                                             | o. Description         |                     |              |                       |             |  |  |  |
|                                                                                 | Provisional Sum        |                     |              |                       |             |  |  |  |
|                                                                                 | Prime Cost Sum         |                     |              |                       |             |  |  |  |
|                                                                                 | Project Rates Analysis |                     |              |                       |             |  |  |  |
|                                                                                 | Standard Items         |                     |              |                       |             |  |  |  |
| 1                                                                               | Site Cl                | earance, Earthwor   | k            |                       |             |  |  |  |
| 2                                                                               | Found                  | ation               |              |                       |             |  |  |  |
| 3                                                                               | Car Park               |                     |              |                       |             |  |  |  |

2. Press enter to type the **description** and press enter again to save same with **total amount for Approved Cost Plan & Awarded** 

| Cost | Cost Data - Sample Cost Data 1234                                  |              |              |              |  |  |  |
|------|--------------------------------------------------------------------|--------------|--------------|--------------|--|--|--|
| Brea | Breakdown Project Particulars                                      |              |              |              |  |  |  |
| Over | Overall Project Costing > Provisional Sum >                        |              |              |              |  |  |  |
| Θ    | O Delete   @ Refresh                                               |              |              |              |  |  |  |
| No   | Description                                                        | Total Amount | Total Amount | Awarded Date |  |  |  |
| NO.  | Description                                                        | Approved     | Awarded      |              |  |  |  |
| 1    | Children Playground Equipment, Waterplay Equipment & EDPM Flooring | 10,000.00    | 8,000.00     | 2019-01-17   |  |  |  |
| 2    | Fixed Parasols                                                     | 15,000.00    | 15,000.00    | 2019-01-17   |  |  |  |
| 3    | Steel Frame Wire Mesh to Carpark Façade & Tower Façade             | 8,000.00     | 5,000.00     | 2019-01-19   |  |  |  |
| 4    | Fire Protection Installations                                      | 7,000.00     |              | 2019-01-12   |  |  |  |
| 5    |                                                                    |              |              |              |  |  |  |

3. To set **"Awarded Date"**, press enter and then click to choose the date and press enter again to save

| Cost Data - Sample Cost Data 1234 |                                                                    |              |                          |                       |  |  |
|-----------------------------------|--------------------------------------------------------------------|--------------|--------------------------|-----------------------|--|--|
| Breal                             | Breakdown Project Particulars                                      |              |                          |                       |  |  |
| Overa                             | Overall Project Costing > Provisional Sum >                        |              |                          |                       |  |  |
| Θ                                 | O Delete & Refresh                                                 |              |                          |                       |  |  |
|                                   | Description                                                        | Total Amount | Total Amount             | Awarded Date          |  |  |
| NO.                               | Description                                                        | Approved     | Awarded                  |                       |  |  |
| 1                                 | Children Playground Equipment, Waterplay Equipment & EDPM Flooring | 10,000.00    | 8,000.00                 | 2019-01-17            |  |  |
| 2                                 | Fixed Parasols                                                     | 15,000.00    | 15,000.00                | 2019-01-17            |  |  |
| 3                                 | Steel Frame Wire Mesh to Carpark Façade & Tower Façade             | 8,000.00     | 5,000.00                 | 2019-01-19            |  |  |
|                                   |                                                                    |              | 6,000.00 <mark>20</mark> | 019-01-12 🕝           |  |  |
| 5                                 |                                                                    |              | ()                       | January 🔻 🕑           |  |  |
|                                   |                                                                    |              | S M                      | TWTFS                 |  |  |
|                                   |                                                                    |              | 30 31                    | 1 2 3 4 5             |  |  |
|                                   |                                                                    |              | 6 7                      | 8 9 10 11 12          |  |  |
|                                   |                                                                    |              | 13 14                    | 15 <u>16</u> 17 18 19 |  |  |
|                                   |                                                                    |              | 20 21                    | 22 23 24 25 26        |  |  |
|                                   |                                                                    |              | 21 20                    | 29 30 31 1 2          |  |  |
|                                   |                                                                    |              | 204                      | 2040 2020             |  |  |
|                                   |                                                                    |              | 201                      | 8 2019 2020           |  |  |

#### 4. Click "Overall Project Costing" to go front page

| Cos | Cost Data - Sample Cost Data 1234                                  |              |              |              |  |
|-----|--------------------------------------------------------------------|--------------|--------------|--------------|--|
| Bre | Breakdown Project Particulars                                      |              |              |              |  |
| Ove | Overall Project Costing > Provisional Sum >                        |              |              |              |  |
| Θ   | O Delete O Refresh To go front page                                |              |              |              |  |
| No  | Description                                                        | Total Amount | Total Amount | Awarded Date |  |
| NO. |                                                                    | Approved     | Awarde       | d            |  |
| 1   | Children Playground Equipment, Waterplay Equipment & EDPM Flooring | 10,000.00    | 8,000.00     | 2019-01-17   |  |
| 2   | Fixed Parasols                                                     | 15,000.00    | 15,000.00    | 2019-01-17   |  |
| 3   | Steel Frame Wire Mesh to Carpark Façade & Tower Façade             | 8,000.00     | 5,000.00     | 2019-01-19   |  |
| 4   | Fire Protection Installations                                      | 7,000.00     | 6,000.00     | 2019-01-12   |  |
| 5   |                                                                    |              |              |              |  |

5. Click **"Refresh"** to display the amount that already updated (blue colour means consist of cost breakdown)

| Cos  | Cost Data - Sample Cost Data 1234 |           |                 |           |                 |  |  |
|------|-----------------------------------|-----------|-----------------|-----------|-----------------|--|--|
| Bre  | Breakdown Project Particulars     |           |                 |           |                 |  |  |
| Ove  | Overall Project Costing >         |           |                 |           |                 |  |  |
| 0    | Refersh B ShowHide Rows           |           |                 |           |                 |  |  |
| No   | Description                       | Amount    | % of Total Cost | Amount    | % of Total Cost |  |  |
| 110. |                                   | Approved  |                 | Awarded   |                 |  |  |
|      |                                   | 40,000.00 | 100.00%         | 34,000.00 | 100.00%         |  |  |
|      | Prime Cost Sum                    |           |                 |           |                 |  |  |
|      | Prime Cost Rate                   |           |                 |           |                 |  |  |
|      | Standard Items                    |           |                 |           |                 |  |  |
| 1    | Foundation                        |           |                 |           |                 |  |  |
| 2    | Car Park                          |           |                 |           |                 |  |  |
| 3    | Tower Block (Building)            |           |                 |           |                 |  |  |
| 4    |                                   |           |                 |           |                 |  |  |